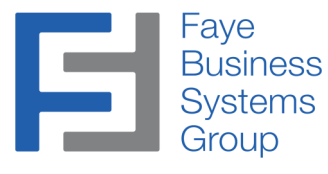

### **Faye Business Systems Group**

# FayeBSG - SugarCRM Dashboard Manager v1.1

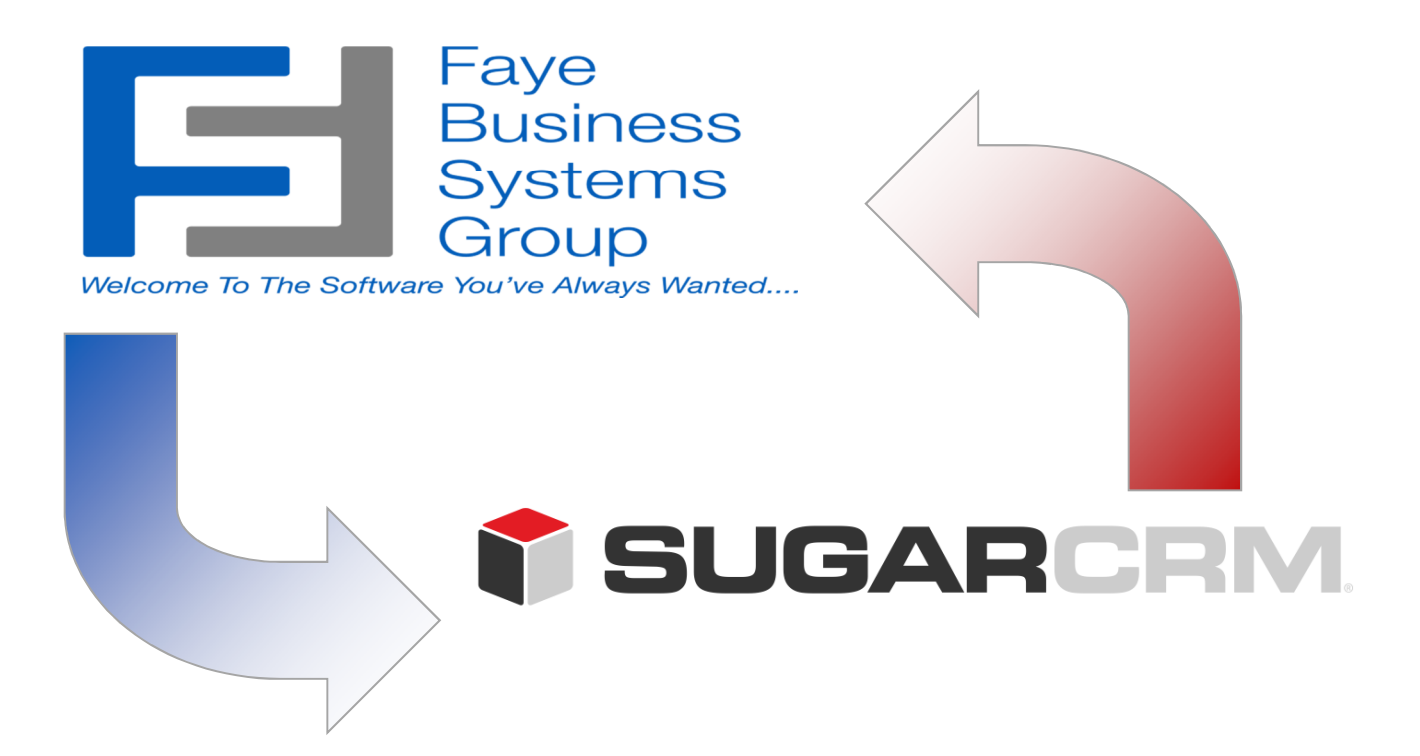

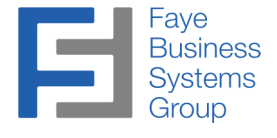

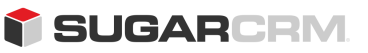

Information in this document is subject to change without notice.

Copyright © 2015, Faye Business Systems Group, Inc. All rights reserved.

#### **Trademarks**

Dashboard Manager is a trademark of FayeBSG Inc.

Sugar is a trademark of SugarCRM, Inc.

All other company and product names may be trademarks of the respective companies with which they are associated.

This documentation and the software described herein, is prepared and published under license. SugarCRM, Inc. has not tested or verified either the software or any representation in this documentation regarding the software. SugarCRM, Inc. does not make any warranty with respect to either this documentation or the software described herein, and specifically disclaims any warranty, express or implied, with respect hereto, including the warranties of fitness for a particular purpose and merchantability.

#### **Compatibilities**

This software is currently compatible with:

Sugar v7.x – v7.6.1.0

#### Contact Us

| Email: | info@fayebsg.com              |
|--------|-------------------------------|
| Web:   | www.fayebsg.com               |
| Voice: | 818-280-4820                  |
| Fax:   | 818-280-4821                  |
| Snail: | 5950 Canoga Avenue, Suite 615 |
|        | Woodland Hills, CA 91367      |

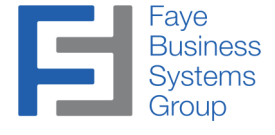

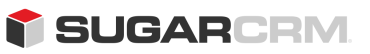

### **Table of Contents**

| Overview4                       |   |
|---------------------------------|---|
| Installation5                   |   |
| Using the Dashboard Manager14   | 1 |
| Creating a New Dashboard16      | ) |
| Copying an Existing Dashboard19 | 1 |
| Deploying Dashboards            | , |
| Technical Notes                 | 2 |

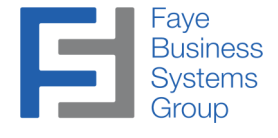

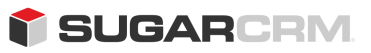

### **Overview**

Sugar is the fastest growing CRM software package in the world. The FayeBSG Dashboard Manager is software that allows Sugar users to easily manage and deploy dashboards.

The **FayeBSG SugarCRM Dashboard Manager** gives users the ability to share their custom dashboards with other users. It also gives admin users the ability to create custom dashboards and deploy those dashboards to individual users, to a group of users in a team, or to group of users in a role.

### Key Benefits

- Any user can copy their dashboard to the Dashboard Manager
- Create and/or edit Dashboards in the Dashboard Manager
- Deploy Dashboards to Users or groups of Users by Teams or Roles

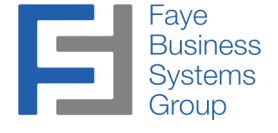

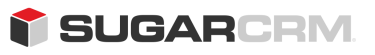

## Installation

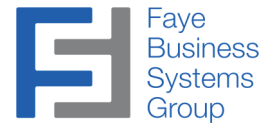

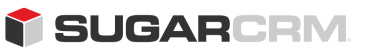

#### Procedures – Installation

\*\*Note: All examples and procedures shown were performed in Sugar v7.6

This application synchronizes data between Sugar and JIRA. The installation requires two steps:

### A. Installation of the FayeBSG SugarCRM Dashboard Manager module within Sugar B. Configuration of module

You will need the following file from FBSG to complete the installation:

FBSGSugar-FBSG\_Dashboard\_Manager<version>.zip

- 1. Log in to your Sugar instance using an account with Administrative privileges.
- 2. Go to the Administration page within Sugar (Click "Admin" in the upper right corner).
- 3. Click "Module Loader"

| newsletter campaigns.                                                                                 |                                                              | nu emails. The email settin                                                                                                    | gs must                                      | be configured in order to e                                                                                    | enable (                 |                                                                                                    |  |
|----------------------------------------------------------------------------------------------------|--------------------------------------------------------------|----------------------------------------------------------------------------------------------------|----------------------------------------------|----------------------------------------------------------------------------------------------------|--------------------------|----------------------------------------------------------------------------------------------------|--|
| e Email Settings                                                                                      |                                                              | Configure email settings                                                                                                    |                                              | A Inbound Email                                                                                                | Set<br>mor<br>mar<br>acc | up group mail accounts for<br>nitoring inbound email and<br>nage personal inbound mail<br>ount information for users                                                                                                    |  |
| Related Contacts E                                                                                    | mails                                                        | Enable/Disable emails from n<br>(or linked) contacts to show in<br>Subpanel.                                                                                                    | elated<br>n Email                            | Campaign Email Setting                                                                                         | gs Cor<br>can            | onfigure email settings for<br>ampaigns                                                                                                    |  |
| e Email Queue                                                                                         |                                                              | Manage the outbound email of                                                                                                    | ueue                                         | Email Archiving                                                                                                | Ena                      | able/disable the Sugar Email                                                                                                    |  |
| Developer Tools<br>Create and edit modul                                                              | les and                                                      | I module layouts, manage s                                                                                                    | standard                                     | and custom fields.                                                                                             | Arc                      | Change the names of the                                                                                                    |  |
| Developer Tools<br>Create and edit modul                                                              | les and<br>Cus<br>layc                                       | l module layouts, manage s<br>stomize module fields,<br>puts and relationships                                                                                                    | standard<br>آه Ren                           | and custom fields.<br>ame Modules                                                                              | Arc                      | hiving Service<br>Change the names of the<br>modules appearing within the<br>application                                                                                                    |  |
| Developer Tools<br>Create and edit modul                                                              | les and<br>Cus<br>layo<br>Buil<br>the                        | I module layouts, manage s<br>stomize module fields,<br>outs and relationships<br>Id new modules to expand<br>functionality of Sugar                                                                                                    | standard<br>@ Ren<br>ت Disg                  | and custom fields.<br>ame Modules<br>play Modules and Subpanels                                                | Arc                      | Change the names of the<br>modules appearing within the<br>application<br>Choose which modules are<br>displayed in the navigation be<br>and which subpanels are<br>displayed system-wide                                                                                                    |  |
| Developer Tools<br>Create and edit modul<br>Studio<br>Module Builder                                  | les and<br>Cus<br>layo<br>Buil<br>the<br>Add<br>ther<br>othe | I module layouts, manage s<br>stomize module fields,<br>buts and relationships<br>Id new modules to expand<br>functionality of Sugar<br>I or remove Sugar modules,<br>mes, language packs and<br>er extensions                          | andard                                       | and custom fields.<br>ame Modules<br>play Modules and Subpanels<br>figure Navigation Bar Quick                 | Create                   | Change the names of the<br>modules appearing within the<br>application<br>Choose which modules are<br>displayed in the navigation to<br>and which subpanels are<br>displayed system-wide<br>Select which modules are<br>available in the navigation bo<br>quick create                               |  |
| Developer Tools<br>Create and edit modul<br>Studio<br>Module Builder<br>Module Loader<br>Sugar Portal | les and<br>Cus<br>layo<br>Buil<br>the<br>Add<br>ther<br>othe | I module layouts, manage s<br>stomize module fields,<br>outs and relationships<br>Id new modules to expand<br>functionality of Sugar<br>I or remove Sugar modules,<br>mes, language packs and<br>er extensions<br>nage the Sugar Portal | atandard<br>ه Ren<br>ت Disg<br>دمار<br>کاریا | and custom fields.<br>ame Modules<br>play Modules and Subpanels<br>figure Navigation Bar Quick<br>eguide (Lab) | Create                   | Change the names of the<br>modules appearing within the<br>application<br>Choose which modules are<br>displayed in the navigation the<br>and which subpanels are<br>displayed system-wide<br>Select which modules are<br>available in the navigation be<br>quick create<br>Documentation and samples |  |

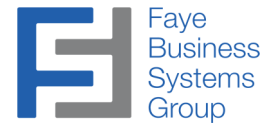

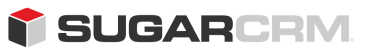

#### Procedures – Installation

4. Click *"Choose File"* and locate the *FBSGSugar-FBSG\_Dashboard\_Manager<version>.zip* file Press *"Open"* and then click the *"Upload"* button.

| 👕 🔻 Accounts 👻           | Contacts 👻       | Opportunities 👻 | Leads 👻 | Administration | • | Search         | • | ٩ | 1 | - 💮  | + |
|--------------------------|------------------|-----------------|---------|----------------|---|----------------|---|---|---|------|---|
| Module Loader            |                  |                 |         |                |   |                |   |   |   |      |   |
| The following extensions | are installed on | this system:    |         |                |   |                |   |   |   |      |   |
| Name                     | ¢                | Action          |         |                | E | Enable/Disable |   |   |   | Туре |   |
|                          |                  |                 |         |                |   |                |   |   |   |      |   |
| ·                        |                  |                 |         |                |   |                |   |   |   |      |   |
| Module Choose File       | No file chose    | n               | Uplo    | ad             |   |                |   |   |   |      |   |

5. Click "Install" on the "FBSG Sugar – Dashboard Manager" to proceed.

|                               |                   |               |                    |               |                    | is.            |               |                                       |
|-------------------------------|-------------------|---------------|--------------------|---------------|--------------------|----------------|---------------|---------------------------------------|
| lote: To send record assign   | ment notifi       | cations, an   | SMTP server must b | be configured | in Email Settings. |                |               |                                       |
| Module Loader                 |                   |               |                    |               |                    |                |               |                                       |
| The following extensions are  | installed (       | on this syste | em:                |               |                    |                |               |                                       |
| Name                          | <del>\$</del>     | Action        | Enable/Disable     | Туре          | Versi              | on Da          | ate Installed | Description                           |
|                               |                   |               |                    |               |                    |                |               |                                       |
|                               |                   |               |                    |               |                    |                |               |                                       |
|                               |                   |               |                    |               |                    |                |               | *                                     |
| 4                             |                   |               |                    |               |                    |                |               |                                       |
| Module Choose File N          | lo file cho       | sen           |                    | Upload        |                    |                |               | • • • • • • • • • • • • • • • • • • • |
| Module Choose File N     Name | lo file cho:<br>≑ | sen           | Delete             | Upload        | Version            | Date Published | Uninstallable | Descrip                               |

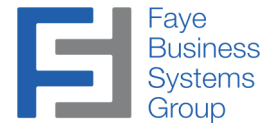

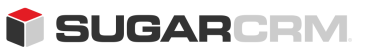

6. Click the *"Accept"* radio button to accept the license agreement, and click *"Commit"* to begin the installation.

| Ready To                                                                                                    | Install                                                                                             |                                                                             |                                                                                                    |                                                                                                 |                                                                                                   |                                                           |                                                                                                    |                    |  |  |
|----------------------------------------------------------------------------------------------------|----------------------------------------------------------------------------------------------------|-----------------------------------------------------------------------------|----------------------------------------------------------------------------------------------------|-------------------------------------------------------------------------------------------------|---------------------------------------------------------------------------------------------------|-----------------------------------------------------------|----------------------------------------------------------------------------------------------------|--------------------|--|--|
| License                                                                                                    | Readme                                                                                              |                                                                             |                                                                                                    |                                                                                                 |                                                                                                   |                                                           |                                                                                                    |                    |  |  |
| Please read th                                                                                                    | e following Lic                                                                                     | ense Aaree                                                                  | ement:                                                                                              |                                                                                                 |                                                                                                   |                                                           |                                                                                                    |                    |  |  |
| END USER LI                                                                                                    | CENSE AGR                                                                                           | EEMENT                                                                      |                                                                                                    |                                                                                                 |                                                                                                   |                                                           |                                                                                                    |                    |  |  |
| Offer: Fave B                                                                                                    | usiness Syste                                                                                       | ems Group                                                                   | Inc. ("FBSG") is                                                                                    | willing to grant                                                                                | vou a license of                                                                                  | the sco                                                   | pe described herein o                                                                                         | nlv                |  |  |
|                                                                                                    |                                                                                                    |                                                                             |                                                                                                    | mining to grant                                                                                 | , ou u noonoo or                                                                                  |                                                           |                                                                                                    |                    |  |  |
| upon the cond                                                                                                    | litions that you                                                                                    | u or someo                                                                  | ne acting on you                                                                                    | direction and b                                                                                 | ehalf, such as th                                                                                 | ne Distri                                                 | butor: (a) has provided                                                                                       | 1                  |  |  |
| upon the cond<br>FBSG with inf<br>the modules c                                                                       | litions that you<br>formation inclu                                                                 | u or someo<br>uding your o<br>s license, a                                  | ne acting on you<br>organization nam<br>and (b) during inst                                         | r direction and b<br>e and address a<br>allation of copie                                       | ehalf, such as th<br>nd serial number<br>is of those modu                                         | ne Distri<br>rs to reg<br>les on v                        | butor: (a) has provideo<br>jister you as a license<br>/our hardware, has                                      | e of               |  |  |
| upon the cond<br>FBSG with inf<br>the modules c<br>accepted all o                                                     | litions that you<br>formation inclu<br>overed by this<br>f the terms ar                             | u or someo<br>uding your o<br>s license, a<br>nd conditior                  | ne acting on you<br>organization nam<br>and (b) during inst<br>ns of this End Us                    | direction and b<br>and address a<br>allation of copie<br>er License Agre                        | ehalf, such as th<br>nd serial number<br>s of those modu<br>ement (this "Agr                      | ne Distri<br>rs to reg<br>les on y<br>eement              | butor: (a) has provideo<br>jister you as a license<br>your hardware, has<br>'). If you do not accep           | d<br>eof<br>ot ▼   |  |  |
| upon the conc<br>FBSG with inf<br>the modules c<br>accepted all o<br>all of the term                                  | litions that you<br>formation inclu<br>overed by this<br>of the terms ar<br>s and condition         | u or someo<br>uding your o<br>s license, a<br>nd condition<br>ons in this A | ne acting on you<br>organization nam<br>and (b) during inst<br>ns of this End Us<br>Agreement, then | r direction and b<br>e and address a<br>allation of copie<br>er License Agre<br>you do not have | ehalf, such as th<br>nd serial number<br>s of those modu<br>ement (this "Agro<br>a license to use | te Distri<br>rs to reg<br>les on y<br>eement<br>the Pro   | butor: (a) has provideo<br>jister you as a license<br>/our hardware, has<br>'). If you do not accep<br>ogram. | d<br>eof<br>ot ▼   |  |  |
| upon the conc<br>FBSG with inf<br>the modules c<br>accepted all o<br>all of the term                                  | itions that you<br>formation inclu<br>covered by this<br>f the terms ar<br>s and conditio           | u or someo<br>uding your o<br>s license, a<br>nd condition<br>ons in this A | ne acting on you<br>organization nam<br>and (b) during inst<br>ns of this End Us<br>Agreement, then | direction and b<br>and address a<br>allation of copie<br>er License Agre<br>you do not have     | ehalf, such as th<br>nd serial number<br>is of those modu<br>ement (this "Agr<br>a license to use | ne Distri<br>rs to reg<br>les on y<br>eement<br>the Pro   | butor: (a) has provided<br>jister you as a license<br>/our hardware, has<br>'). If you do not accej<br>ogram. | d<br>eof<br>ot ▼   |  |  |
| upon the conc<br>FBSG with inf<br>the modules c<br>accepted all o<br>all of the term:<br>• • Accept 	De<br>Commit Can | litions that you<br>cormation inclu<br>covered by this<br>of the terms ar<br>s and condition<br>eny | u or someo<br>uding your o<br>s license, a<br>nd condition<br>ons in this A | ne acting on you<br>organization nam<br>and (b) during inst<br>is of this End Us<br>Agreement, then | r direction and b<br>e and address a<br>allation of copie<br>er License Agre<br>you do not have | ehalf, such as th<br>nd serial number<br>is of those modu<br>ement (this "Agr<br>a license to use | ne Distri<br>rs to reg<br>les on y<br>eement'<br>the Pro  | butor: (a) has providec<br>jister you as a license<br>rour hardware, has<br>'). If you do not accep<br>ogram. | d<br>eof<br>ot ▼   |  |  |
| upon the conc<br>FBSG with inf<br>the modules of<br>accepted all o<br>all of the term                                 | litions that you<br>formation inclu<br>overed by this<br>of the terms ar<br>s and condition<br>any  | u or someo<br>uding your o<br>s license, a<br>nd conditior<br>ons in this A | ne acting on you<br>organization nam<br>and (b) during inst<br>s of this End Us<br>Agreement, then  | r direction and b<br>e and address a<br>allation of copie<br>er License Agre<br>you do not have | ehalf, such as th<br>nd serial number<br>is of those modu<br>ement (this "Agr<br>a license to use | ne Distri<br>rs to reg<br>les on y<br>eement<br>a the Pro | butor: (a) has providec<br>jister you as a license<br>our hardware, has<br>"). If you do not accep<br>ogram.  | d<br>e of<br>pot ▼ |  |  |

\*\*Note: This process may take a few minutes to complete

- 7. The module will load the main components of the FayeBSG Dashboard Manager
- 8. Then click "Back to Module Loader" to return to the Module Loader page

| 👕 🗝 Accounts 👻 Contacts 👻 Opportunities 👻 Leads                                                                                                    | Administration 🗸 S                   | Search 👻 Q | <b>1</b> 🛞 - + |
|----------------------------------------------------------------------------------------------------|--------------------------------------|------------|----------------|
| Note: To send record assignment notifications, an SMTP server must be of 100%                                                                                                    | onfigured in <u>Email Settings</u> . |            |                |
| Display Log Installing Language Packs Rebuilding Language Packs Rebuilding Languageen_uis Installing languageen_uis Installing layoutdets extension Rebuilding ActionYiewMap Rebuilding ActionYiewMap Rebuilding ActionYiewMap Rebuilding ActionYiewMap Rebuilding ActionYiewMap Rebuilding ActionYiewMap Rebuilding EntryPointRegistry Rebuilding Extensions Rebuilding Jayoutdets Rebuilding Jayoutdet Tasks Rebuilding ScheduledTasks Rebuilding ScheduledTasks Rebuilding ScheduledTasks Rebuilding Varlefs Rebuilding Varlefs Rebuilding Jagoutdefs Rebuilding Jagoutdefs Rebuilding Jage Varlefs Rebuilding Jage JabelDictionary Rebuilding Layoutdefs Rebuilding Layoutdefs Rebuilding Layoutdefs Rebuilding Layoutdefs Rebuilding Layoutdefs Rebuilding Layoutdefs Rebuilding Jage ZashboardManager Module Installed Successfully |                                      |            |                |
| Back to Module Loader                                                                                                    |                                      |            |                |

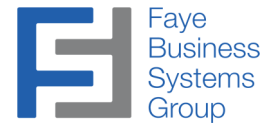

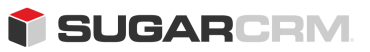

9. From the Module Loader page click on the Admin Icon in the upper right corner and select the Admin link

| - Accounts - C                      | Contacts 👻          | Opportu               | nities – Le          | ads 🔻 Adr       | ministration 🗸 Search                    | ı –                | ۹ 1    |                       | )- +      |
|-------------------------------------|---------------------|-----------------------|----------------------|-----------------|------------------------------------------|--------------------|--------|-----------------------|-----------|
| ote: To send record assign          | iment notifica      | ations, an Sl         | MTP server mus       | t be configured | <mark>t in <u>Email Settings</u>.</mark> |                    |        | R                     | Profile   |
| loquie Loader                       |                     |                       |                      |                 |                                          |                    |        | **                    | Employees |
| he following extensions are<br>Name | e installed on<br>⇔ | this system<br>Action | n:<br>Enable/Disable | e Type          | Version                                  | Date Installed     |        | <b>Q</b> <sup>0</sup> | Admin     |
| -BSG Sugar - Dashboard N            | lanager             | Uninstall             | Disable              | module          | 1.1                                      | 10/30/2015 05:18pm | FayeBS | 0                     | About     |
|                                     |                     |                       |                      |                 |                                          |                    |        | ۲                     | Log Out   |
|                                     |                     |                       |                      |                 |                                          |                    |        |                       |           |
|                                     |                     |                       |                      |                 |                                          |                    |        |                       |           |
| 4                                   |                     |                       |                      |                 |                                          |                    |        |                       | +         |
| Module Choose File                  | lo file chose       | 20                    |                      | Upload          |                                          |                    |        |                       |           |
| would Choose File                   | to me chose         | 511                   |                      | opioad          |                                          |                    |        |                       |           |

10. Under the System tools locate and click "Repair"

| System                    |                                                              |                          |                                                                                                    |
|---------------------------|--------------------------------------------------------------|--------------------------|----------------------------------------------------------------------------------------------------|
| Configure the system-w    | vide settings according to the specification                 | ns of your organization. | Users can override some of the default                                                              |
| ocale settings within the | eir user settings page.                                      |                          |                                                                                                    |
| System Settings           | Configure system-wide settings                               | Import Wizard            | Use the import wizard to easily import records into the system                                      |
| 50 Locale                 | Set default localization settings for<br>your system         | 50 <u>Currencies</u>     | Set up currencies and conversion rates                                                              |
| Backups                   | Backup Sugar files                                           | 50 Languages             | Manage which languages are available<br>for users                                                   |
| 🖌 <u>Repair</u>           | Check and repair Sugar                                       | Search                   | Select modules for the Global Search<br>and configure full-text searching.                          |
| Se Diagnostic Tool        | Capture system configuration for<br>diagnostics and analysis | Connectors               | Manage connector settings                                                                           |
| 😪 <u>Tracker</u>          | Enable/Disable tracking                                      | Scheduler                | Set up scheduled events                                                                             |
| PDF Manager               | Manage templates for generated PDF files                     | Mobile                   | Select modules to appear in the<br>browser-based mobile view and in the<br>Sugar Mobile application |
| 19 Web Logic Hooks        | Manage Sugar Web Logic Hooks                                 | - OAuth Keys             | OAuth key management                                                                                |

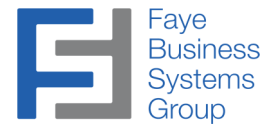

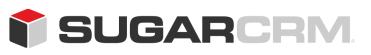

11. Then select "Quick Repair and Rebuild"

| <b>Quick Repair and Rebuild</b>      | Repairs and rebuilds DB, Extensions, Vardefs, Sugar Dashlets etc.                                                 |
|--------------------------------------|----------------------------------------------------------------------------------------------------|
|                                      | Creates teams for users                                                                                           |
| Expand Column Width                  | Expands certain char, varchar and text columns in database (MSSQL ONLY)                                           |
| Kebuild .htaccess File               | Rebuilds .htaccess to limit access to certain files directly                                                      |
| Kebuild Config File                  | Rebuilds config.php by updating version and adding defaults when not explicitly declared                          |
| A Rebuild Sugar Logic Functions      | Rebuilds Sugar Logic functions cache                                                                              |
| Kebuild Relationships                | Rebuilds relationship metadata and drops the cache file                                                           |
| Kebuild Schedulers                   | Rebuilds out-of-the-box Scheduler Jobs                                                                            |
| <u>Rebuild Sugar Dashlets</u>        | Rebuilds the Sugar Dashlets cache file                                                                            |
| Kebuild WorkFlow                     | Rebuilds the workflow cache & compile plugins after you re-install, drop tables or install a new workfl<br>plugin |
| <u> Rebuild Javascript Languages</u> | Rebuilds javascript versions of language files                                                                    |
| A Dobuild IS Comproseed Files        | Copies original Full US Source files and replaces existing compressed US files                                    |

12. After the Repair and Rebuild is complete scroll to the bottom of the page and click on the *"Return to Administration Page"* link

| Audit table for Quotes already exists, skipping                                                                                                    |  |  | <br> |  |  |  |
|----------------------------------------------------------------------------------------------------|--|--|------|--|--|--|
| ProductBundleNote not Audit Enabled                                                                                                    |  |  |      |  |  |  |
| Audit table for Products already exists. skipping                                                                                                    |  |  |      |  |  |  |
| ProductBundle not Audit Enabled                                                                                                    |  |  |      |  |  |  |
| Audit table for RevenueLineItems already exists. skipping                                                                                                    |  |  |      |  |  |  |
| Shipper not Audit Enabled                                                                                                    |  |  |      |  |  |  |
| TaxRate not Audit Enabled                                                                                                    |  |  |      |  |  |  |
| TimePeriod not Audit Enabled                                                                                                    |  |  |      |  |  |  |
| TimePeriod not Audit Enabled                                                                                                    |  |  |      |  |  |  |
| TimePeriod not Audit Enabled                                                                                                    |  |  |      |  |  |  |
| TimePeriod not Audit Enabled                                                                                                    |  |  |      |  |  |  |
| TimePeriod not Audit Enabled                                                                                                    |  |  |      |  |  |  |
| TimePeriod not Audit Enabled                                                                                                    |  |  |      |  |  |  |
| Eorecast not Audit Enabled                                                                                                    |  |  |      |  |  |  |
| ForecastWorksheet not Audit Enabled                                                                                                    |  |  |      |  |  |  |
| Audit table for ForecastManagerWorksheets already exists, skipping                                                                                                    |  |  |      |  |  |  |
| ForecastOpportunities not Audit Enabled                                                                                                    |  |  |      |  |  |  |
| ForecastDirectReports not Audit Enabled                                                                                                    |  |  |      |  |  |  |
| Audit table for Quotas already exists. skipping                                                                                                    |  |  |      |  |  |  |
| WorkFlow not Audit Enabled                                                                                                    |  |  |      |  |  |  |
| WorkFlowTriggerShell not Audit Enabled                                                                                                    |  |  |      |  |  |  |
| WorkFlowAlertShell not Audit Enabled                                                                                                    |  |  |      |  |  |  |
| work-lowAlert not Audit Enabled                                                                                                    |  |  |      |  |  |  |
| work-lowActionShell not Audit Enabled                                                                                                    |  |  |      |  |  |  |
| worknowAction not Audit Enabled                                                                                                    |  |  |      |  |  |  |
| System not Audit Enabled                                                                                                    |  |  |      |  |  |  |
| KBDocument not Audit Enabled                                                                                                    |  |  |      |  |  |  |
| KBDocumentRevision not Audit Enabled                                                                                                    |  |  |      |  |  |  |
| KBTag not Audit Enabled                                                                                                    |  |  |      |  |  |  |
| KBDocumentKBTag not Audit Enabled                                                                                                    |  |  |      |  |  |  |
| Audit table for KBContents already exists. skipping                                                                                                    |  |  |      |  |  |  |
| ContractType not Audit Enabled                                                                                                    |  |  |      |  |  |  |
| ProjectResource not Audit Enabled                                                                                                    |  |  |      |  |  |  |
| Holiday not Audit Enabled                                                                                                    |  |  |      |  |  |  |
| not Audit Enabled                                                                                                    |  |  |      |  |  |  |
| Styleguide not Audit Enabled                                                                                                    |  |  |      |  |  |  |
| Augurtable for Notificationss already exists, skipping                                                                                                    |  |  |      |  |  |  |
| OAuthKov pot Audit Enabled                                                                                                    |  |  |      |  |  |  |
| OAuthToken not Audit Enabled                                                                                                    |  |  |      |  |  |  |
| SugarEavorites not Audit Enabled                                                                                                    |  |  |      |  |  |  |
| WebLogicHook not Audit Enabled.                                                                                                    |  |  |      |  |  |  |
| Activity not Audit Enabled                                                                                                    |  |  |      |  |  |  |
| Comment not Audit Enabled                                                                                                    |  |  |      |  |  |  |
| Subscription not Audit Enabled                                                                                                    |  |  |      |  |  |  |
| Filters not Audit Enabled                                                                                                    |  |  |      |  |  |  |
| Dashboard not Audit Enabled                                                                                                    |  |  |      |  |  |  |
| PdfManager not Audit Enabled                                                                                                    |  |  |      |  |  |  |
| tbsg_ConstantContactIntegration not Audit Enabled                                                                                                    |  |  |      |  |  |  |
| Audit table for fbsg_CCIErrorss already exists. skipping                                                                                                    |  |  |      |  |  |  |
| Augit table for tbsg_CCIntegrationLogs already exists, skipping                                                                                                    |  |  |      |  |  |  |
| https://www.confouration.not.audit.Enabled                                                                                                    |  |  |      |  |  |  |
| Audit table for freq. DaebhoardManagers already evicts alreads                                                                                                    |  |  |      |  |  |  |
| Done                                                                                                    |  |  |      |  |  |  |
| Database tables are surreed with                                                                                                    |  |  |      |  |  |  |
| Database tables are synced with vardets                                                                                                    |  |  |      |  |  |  |
|                                                                                                    |  |  |      |  |  |  |
| Return to Administration page                                                                                                    |  |  |      |  |  |  |
| Change of Contraction of Contraction of Contractio |  |  |      |  |  |  |

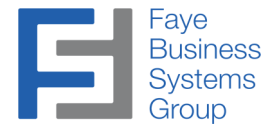

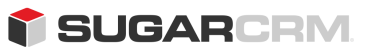

13. After clicking on the Return to Administration Page link go again to the System tools locate and select *"Repair"* and then locate and click on *"Repair Roles"* 

| 👕 – Accounts – Contacts – C      | Opportunities - Leads - Administration - Search - Q 1 🛞                                                                         |
|----------------------------------|----------------------------------------------------------------------------------------------------|
| Repair                           |                                                                                                    |
| Quick Repair and Rebuild         | Repairs and rebuilds DB, Extensions, Vardefs, Sugar Dashlets etc.                                                               |
| ↑ Upgrade Teams                  | Creates teams for users                                                                                                    |
| Expand Column Width              | Expands certain char, varchar and text columns in database (MSSQL ONLY)                                                         |
| Kebuild .htaccess File           | Rebuilds .htaccess to limit access to certain files directly                                                                    |
| A Rebuild Config File            | Rebuilds config.php by updating version and adding defaults when not explicitly declared                                        |
| A Rebuild Sugar Logic Functions  | Rebuilds Sugar Logic functions cache                                                                                            |
| A Rebuild Relationships          | Rebuilds relationship metadata and drops the cache file                                                                         |
| Kebuild Schedulers               | Rebuilds out-of-the-box Scheduler Jobs                                                                                          |
| A Rebuild Sugar Dashlets         | Rebuilds the Sugar Dashlets cache file                                                                                          |
| Kebuild WorkFlow                 | Rebuilds the workflow cache & compile plugins after you re-install, drop tables or install a new workflow<br>plugin             |
| A Rebuild Javascript Languages   | Rebuilds javascript versions of language files                                                                                  |
| A Rebuild JS Compressed Files    | Copies original Full JS Source files and replaces existing compressed JS files                                                  |
| A Rebuild Sidecar Files          | Copies original Sidecar Full JS Source files and replaces existing compressed JS files                                          |
| A Rebuild JS Grouping Files      | Re-concatenates and overwrites existing group files with latest versions of group files                                         |
| A Rebuild Minified JS Files      | Copies original Full JS Source Files and minifies them, then replaces existing compressed files                                 |
| P Repair JS Files                | Compresses Existing JS files - includes any changes made, but does not overwrite original JS Source files                       |
| P Repair Non-Lowercase Fields    | Repair mixed-case custom table(s) and metadata file(s) to fix issues where code expects lowercase field names                   |
| 🖋 <u>Repair Teams</u>            | Rebuilds private team memberships based on user reporting hierarchy                                                             |
| Repair Roles                     | Repairs Roles by adding all new modules that support Access Controls, and by adding any new Access Controls to existing modules |
| P Repair Oracle VARCHAR2 Columns | Changes the semantics of VARCHAR2 columns from byte to char, necessary for UTF-8, MBCS support                                  |
| <u>Rebuild fulltext indices</u>  | Triggers a rebuild of fulltext indices. Oracle 9i owners should run this frequently.                                            |
| Repair Inbound Email Accounts    | Repairs Inbound Email accounts and encrypts account passwords                                                                   |

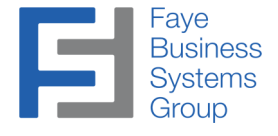

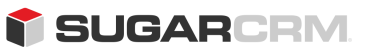

14. Repair Roles does not provide a progress bar of any kind, but it is safe to assume that when the modules most recently installed appear on the screen at the bottom of the list that the Repair Roles has completed.

| Note: To send record assignment notifications, an SMTP server must be configured in Email | Settings  |  |
|-------------------------------------------------------------------------------------------|-----------|--|
| Adding for Leads                                                                          | Oettings. |  |
| Adding for Cases                                                                          |           |  |
| Adding for Burgs                                                                          |           |  |
| Adding for Prospect lists                                                                 |           |  |
| Adding for Prospects                                                                      |           |  |
| Adding for Project                                                                        |           |  |
| Adding for ProjectTask                                                                    |           |  |
| Adding for Campaigns                                                                      |           |  |
| Adding for EmailMarketing                                                                 |           |  |
| Adding for Lears                                                                          |           |  |
| Adding for Contacts                                                                       |           |  |
| Adding for Accounts                                                                       |           |  |
| Adding for Opportunities                                                                  |           |  |
| Adding for EmpilTemplates                                                                 |           |  |
| Adding for Notes                                                                          |           |  |
| Adding for Calls                                                                          |           |  |
| Adding for Emails                                                                         |           |  |
| Adding for Medians                                                                        |           |  |
| Adding for Tasks                                                                          |           |  |
| Adding for Lears                                                                          |           |  |
| Adding for Trackers                                                                       |           |  |
| Adding for Trackers                                                                       |           |  |
| Adding for Trackers                                                                       |           |  |
| Adding for Administration                                                                 |           |  |
| Adding for Documents                                                                      |           |  |
| Adding for Belationshins                                                                  |           |  |
| Adding for Reports                                                                        |           |  |
| Adding for Quotes                                                                         |           |  |
| Adding for Products                                                                       |           |  |
| Adding for ProductCategories                                                              |           |  |
| Adding for Forecasts                                                                      |           |  |
| Adding for Contracts                                                                      |           |  |
| Adding for KBDocuments                                                                    |           |  |
| Adding for Notifications                                                                  |           |  |
| Adding for EAPM                                                                           |           |  |
| Adding for WebLogicHooks                                                                  |           |  |
| Adding for PdfManager                                                                     |           |  |
| Adding for fbsg ConstantContactIntegration                                                |           |  |
| Adding for fbsg_CCIErrors                                                                 |           |  |
| Adding for fbsg_CCIntegrationLog                                                          |           |  |
| Adding for fbsg_DropboxAccessManagement                                                   |           |  |
|                                                                                           |           |  |

15. After Repair Roles has finished click on the Admin icon and select the Admin link

| 👕 🕶 Accounts 👻 Contacts 👻 Opportunities 👻 Leads 👻 Administration 🗸 Search 🗾 🔍 | 1 🛞 - +   |
|-------------------------------------------------------------------------------|-----------|
| Database tables are synced with vardefs                                       | 👷 Profile |
|                                                                               | Employees |
|                                                                               | 😋 Admin < |
|                                                                               | About     |
|                                                                               | 🕞 Log Out |

T

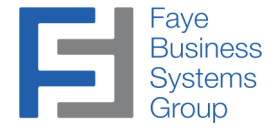

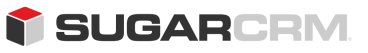

16. Once in the Admin page scroll to the bottom where you will see the *"FayeBSG Sugar Dashboard Manager"* 

\*\* Note: You may have to log out and log back in after you "execute" in order for the "Constant Contact Control Panel" to appear in the Admin screen (see below screen shot).

| Maintain a list of releases for vo                                                                                                    | ur product. Active releases are display                                                                                                    | ed in the Releases dro  | pp-down menus in bug reco | rds      |
|----------------------------------------------------------------------------------------------------|----------------------------------------------------------------------------------------------------|-------------------------|---------------------------|----------|
| created within the Bug Tracker                                                                                                    | module.                                                                                                    |                         |                           |          |
| Releases Man                                                                                                    | age releases and versions                                                                                                    |                         |                           |          |
| Forecast                                                                                                    |                                                                                                    |                         |                           |          |
| Configure admin setting for the<br>Worksheet Columns, and Scena                                                                                                    | Forecasts module. The Forecasts Set<br>arios.                                                                                                    | tings will include Time | Period, Forecasts Ranges, |          |
| Forecasts Cont                                                                                                    | igure Forecasts Module                                                                                                    |                         |                           |          |
| Contracts Define contract types for the Co                                                                                                    | ntracts module. When users create a                                                                                                    | contract, the Types dro | p-down menu displays the  | contract |
| types for selection.                                                                                                    |                                                                                                    |                         |                           |          |
|                                                                                                    |                                                                                                    |                         |                           |          |
| Contract Types Man                                                                                                    | age contract types                                                                                                    |                         |                           |          |
| Contract Types Man<br>Constant Contact Integrati<br>Synchronize contacts, campaig                                                                                                    | age contract types on ns, and campaign results from Consta                                                                                                    | nt Contact              |                           |          |
| Contract Types Man<br>Constant Contact Integrati<br>Synchronize contacts, campaig<br>Constant Contact Control Par                                                                                          | age contract types<br>on<br>ns, and campaign results from Consta<br>el                                                                                                    | nt Contact              |                           |          |
| Constant Contact Integration Synchronize contacts, campaig Constant Contact Control Par Sugar Dropbox Integration                                                                                          | age contract types<br>on<br>ns, and campaign results from Consta<br>el                                                                                                    | nt Contact              |                           |          |
| Constant Contact Integration Synchronize contacts, campaig Constant Contact Control Par Sugar Dropbox Integration Sugar Dropbox Integration Con                                                            | age contract types                                                                                                    | nt Contact              |                           |          |
| Constant Contact Integration Synchronize contacts, campaig Constant Contact Control Par Sugar Dropbox Integration Sugar Dropbox Integration Constant Configuration Setting                                 | age contract types age contract types an an age contract types an age age contract types age age age age age age age age age age                                                       | nt Contact              |                           |          |
| Constant Contact Integration Synchronize contacts, campaig Constant Contact Control Par Sugar Dropbox Integration Sugar Dropbox Integration Con Sugar Dropbox Configuration Setting FayeBSG Sugar Dashboar | age contract types on ns, and campaign results from Constan el figuration and Settings Manage settings, options, and configurable displays for the Sugar Dropbox Integration d Manager | nt Contact              |                           |          |

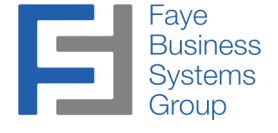

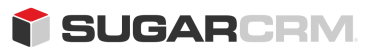

## Using the Dashboard Manager

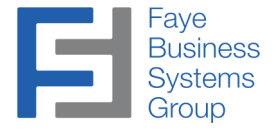

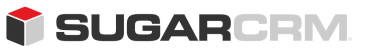

#### Using the Dashboard Manager

\*\*Note: You may have to log out and log back in after you "execute" in order for the "Constant Contact control panel" to appear in the admin screen (see below screen shot).

1. Navigate to the "Admin" screen, scroll to the bottom, and click on the "FayeBSG Sugar Dashboard Manager" link

| Releases       Manage releases and versions         Forecast         Configure admin setting for the Forecasts module. The Forecasts Settings will include Time Period, Forecasts Ranges, Worksheet Columns, and Scenarios.         Image Forecasts       Configure Forecasts Module         Contracts       Define contract types for the Contracts module. When users create a contract, the Types drop-down menu displays the contract types for selection.         Image Contract Types       Manage contract types         Constant Contact Integration       Synchronize contacts, campaigns, and campaign results from Constant Contact         Image Dropbox Integration       Sugar Dropbox Integration Configuration and Settings         Image Settings, options, and configuration and Settings       Manage settings, options, and configuration and Settings         Image Dropbox Configuration Settings       Manage settings, options, and configuration for the Sugar Dropbox Integration         Sugar Dropbox Configuration Settings       Manage settings, options, and configuration and Settings         Image Settings Configuration       Configuration Settings         FaveBSG Sugar Dashboard Manager       Configuration Settings                                                                                                    |                                                                                                    |                                                                                                    |
|----------------------------------------------------------------------------------------------------|----------------------------------------------------------------------------------------------------|----------------------------------------------------------------------------------------------------|
| Forecast         Configure admin setting for the Forecasts module. The Forecasts Settings will include Time Period, Forecasts Ranges, Worksheet Columns, and Scenarios.         Image: Forecasts       Configure Forecasts Module         Image: Forecasts       Configure Forecasts Module         Contracts       Define contract types for the Contracts module. When users create a contract, the Types drop-down menu displays the contract types for selection.         Image: Contract Types       Manage contract types         Constant Contact Integration       Synchronize contacts, campaigns, and campaign results from Constant Contact         Image: Constant Contact Control Panel       Sugar Dropbox Integration         Sugar Dropbox Integration Configuration and Settings       Manage settings, options, and configuration settings         Image: Dropbox Configuration Settings       Manage settings, options, and configuration for the Sugar Dropbox Integration         Image: Propbox Configuration Settings       Manage settings, options, and Configuration Settings         Image: Propbox Configuration Settings       Manage settings, options, and Configuration Settings         Image: Propbox Configuration Settings       Manage settings, options, and Configuration Settings         Image: Propbox Configuration Settings       Manage settings, options, and Configuration Settings         Image: Propbox Configuration Settings       Manage settings, options, and Configuration Settings         Image: Propbox I | Releases                                                                                                 | Manage releases and versions                                                                                                    |
| Configure admin setting for the Forecasts module. The Forecasts Settings will include Time Period, Forecasts Ranges,<br>Worksheet Columns, and Scenarios.  Configure Forecasts Module  Contracts Define contract types for the Contracts module. When users create a contract, the Types drop-down menu displays the contract<br>Contracts Manage contract types Manage contract types Manage contract types Constant Contact Integration Synchronize contact, campaigns, and campaign results from Constant Contact Contact Control Panel  Sugar Dropbox Integration Sugar Dropbox Integration Manage settings, options, and configurable displays for the Sugar Dropbox Configuration Settings  FaveBSG Sugar Dashboard Manager                                                                                                    | Forecast                                                                                                 |                                                                                                    |
| Image: Forecasts       Configure Forecasts Module         Contracts         Define contract types for the Contracts module. When users create a contract, the Types drop-down menu displays the contract types for selection.         Image: Contract Types         Manage contract types         Constant Contact Integration         Synchronize contacts, campaigns, and campaign results from Constant Contact         Image: Constant Contact Control Panel         Sugar Dropbox Integration         Sugar Dropbox Integration Configuration and Settings         Image: Dropbox Configuration Settings         Manage settings, options, and configuration Settings         Image: Dropbox Configuration Settings         Manage settings, options, and configuration         Sugar Dropbox Integration         Stage: Dropbox Configuration Settings         Manage settings, options, and configuration         Stage: Dropbox Configuration Settings         Manage settings, options, and configuration         Stage: Dropbox Configuration Settings         Manage settings, options, and configuration         Stage: Dropbox Configuration Settings         Dropbox Integration         Stage: Dropbox Integration                                                                                                    | Configure admin sett<br>Worksheet Columns,                                                               | ing for the Forecasts module. The Forecasts Settings will include Time Period, Forecasts Ranges, and Scenarios.                                                                                                    |
| Contracts         Define contract types for the Contracts module. When users create a contract, the Types drop-down menu displays the contract types for selection.                                                                                                    | Forecasts                                                                                                | Configure Forecasts Module                                                                                                    |
| Contract Types Manage contract types Constant Contact Integration Synchronize contacts, campaigns, and campaign results from Constant Contact Constant Contact Control Panel Sugar Dropbox Integration Sugar Dropbox Integration Configuration and Settings Up Dropbox Configuration Settings Manage settings, options, and configuration Settings FaveBSG Sugar Dashboard Manager                                                                                                    | Define contract types<br>types for selection.                                                            | s for the Contracts module. When users create a contract, the Types drop-down menu displays the contract                                                                                                    |
| Constant Contact Integration         Synchronize contacts, campaigns, and campaign results from Constant Contact         Constant Contact Control Panel         Sugar Dropbox Integration         Sugar Dropbox Integration Configuration and Settings         Image Settings         Manage settings, options, and configuration Settings         Experimental Configuration Settings         Manage settings, options, and configuration         Dropbox Configuration Settings         Manage settings, options, and configuration         Dropbox Integration         Sugar Dashboard Manager                                                                                                    | Contract Types                                                                                           | Manage contract types                                                                                                    |
| Sugar Dropbox Integration         Sugar Dropbox Integration Configuration and Settings         Image Settings         Manage settings, options, and configuration Settings         Image Settings         Manage Settings         Configuration Settings         Dropbox Configuration Settings         Dropbox Integration         Sugar Dashboard Manager                                                                                                    |                                                                                                    |                                                                                                    |
| Sugar Dropbox Integration Configuration and Settings         Image Settings       Manage settings, options, and configuration Settings         Image Settings       Dropbox Configuration Settings         Image Settings       Dropbox Integration         Image Settings       Dropbox Integration         Image Settings       Dropbox Integration         Image Settings       Dropbox Integration         Image Settings       Dropbox Integration                                                                                                    | Constant Contact<br>Synchronize contacts                                                                 | t Integration<br>s, campaigns, and campaign results from Constant Contact<br><u>Control Panel</u>                                                                                                    |
| Dropbox Configuration Settings     Manage settings, options, and     configuration Settings     Dropbox Integration     Tropbox Integration     FaveBSG Sugar Dashboard Manager                                                                                                    | Constant Contact<br>Synchronize contacts<br>Constant Contact<br>Sugar Dropbox Ir                         | t Integration<br>s, campaigns, and campaign results from Constant Contact<br>Control Panel<br>Itegration                                                                                                    |
| FaveBSG Sugar Dashboard Manager                                                                                                    | Constant Contact<br>Synchronize contacts<br>Constant Contact<br>Sugar Dropbox Integ                      | t Integration<br>s, campaigns, and campaign results from Constant Contact<br>Control Panel<br>Itegration<br>ration Configuration and Settings                                                                                                    |
| · · · · · · · · · · · · · · · · · · ·                                                                                                    | Constant Contact<br>Synchronize contacts<br>Constant Contact<br>Sugar Dropbox Integ<br>Dropbox Configura | t Integration<br>s, campaigns, and campaign results from Constant Contact<br>Control Panel<br>Itegration<br>Iration Configuration and Settings<br>Ition Settings<br>Manage settings, options, and<br>configurable displays for the Sugar<br>Dropbox Integration |

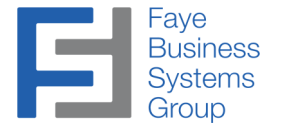

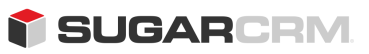

#### Using the Dashboard Manager (continued)

2. When you first log in to the Dashboard Manager there will be no data available

| 👕 – Accounts – Contacts – Opportunities – I | Dashboa | rd Manager 🔻      | ~ | Search |               | ₹ Q | 1 | - 👰    | + |
|---------------------------------------------|---------|-------------------|---|--------|---------------|-----|---|--------|---|
| Dashboard Manager                           |         |                   |   |        |               |     |   | Create | « |
| Filter • Create Search by name              |         |                   |   |        |               |     |   | E      | ٢ |
| Name                                        | \$      | Assigned to       |   | \$     | Date Modified |     |   |        | ¢ |
| ▲                                           |         |                   |   |        |               |     |   |        | + |
|                                             |         | No data available |   |        |               |     |   |        |   |

- 3. There are two ways to add a Sugar Dashboard to the Dashboard Manager.
  - Create a new Dashboard within the Dashboard Manager
  - Copy an existing Dashboard from the Home page to the Dashboard Manager, please refer to page 19 for this option

#### **Creating a New Dashboard**

4. To create a new Dashboard within the Dashboard Manager click on the "Create" button

| 👕 🔻 Accounts 👻 Contacts 👻 Opportunities | 👻 Dashboard Manager 👻 🗸 | Search 👻 🔍    | 1 💮 - + |
|-----------------------------------------|-------------------------|---------------|---------|
| Dashboard Manager                       |                         |               | Create  |
| Filter • Create Search by name          |                         |               |         |
| Name Name                               | Assigned to             | Date Modified | 0       |
|                                         |                         |               |         |
|                                         | No data available       |               |         |

5. A drawer will appear where you can enter a name for the new Dashboard

| -        | Accounts 👻        | Contacts 🤝 | Opportunities 👻 | Dashboard Manager 🔻 | ~    | <ul> <li>I</li> </ul> | Sear | ch | - | ٩ | 1 | <b>@</b> - | + |
|----------|-------------------|------------|-----------------|---------------------|------|-----------------------|------|----|---|---|---|------------|---|
|          | Name<br>New Dashb | board      |                 | Cancel              | Save | • •                   | *    |    |   |   |   |            |   |
| Assigned | to                |            |                 |                     |      |                       |      |    |   |   |   |            |   |
| Adminis  | strator           |            |                 |                     |      | ×                     | -    |    |   |   |   |            |   |
| Show mo  | pre               |            |                 |                     |      |                       |      |    |   |   |   |            |   |

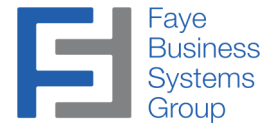

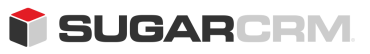

Using the Dashboard Manager - Creating a New Dashboard

6. This will create a new blank Dashboard. Click on the name of the Dashboard to edit it.

| 👕 🔻 Accounts 👻 Contacts 👻      | Opportunities 👻 Dashboa       | ard Manager 🔻      | ✓ Search                   | - Q                | 1 👰 - 🕂  |    |
|--------------------------------|-------------------------------|--------------------|----------------------------|--------------------|----------|----|
|                                | Success You successfully crea | ated the dashboard | manager <u>New Dashboa</u> | <u>rd</u> . ×      |          |    |
| Dashboard Manager              |                               |                    |                            |                    | Create « |    |
| Filter - Create Search by name |                               |                    |                            |                    |          |    |
| Name                           | \$                            | Assigned to        | \$                         | Date Modified      | ٥        |    |
| > New Dashboard                |                               | Administrator      |                            | 10/30/2015 05:42pm | ۰ -      |    |
| <                              |                               |                    |                            |                    |          | ۶. |

7. From within the edit view click on the "Edit" button to begin editing the Dashboard

| 👕 👻 Accounts 👻 | Contacts 👻 | Opportunities 🤟 | Dashboard Manager 🔻 | * | Search | ~ Q | 1 | <b>@</b> - + |   |
|----------------|------------|-----------------|---------------------|---|--------|-----|---|--------------|---|
| New Dashboard  |            |                 |                     |   |        |     |   | Edit 👻       | ← |
|                |            |                 |                     |   |        |     |   |              |   |

8. From the edit view you can choose between a 1, 2, or 3 column Dashboard layout by using the column toggle highlighted below

\*\*Note: The default setting is a two column layout

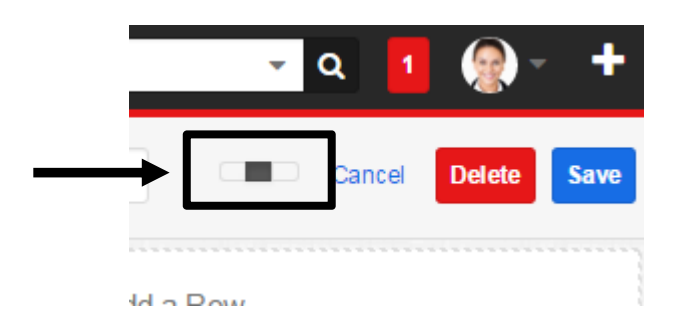

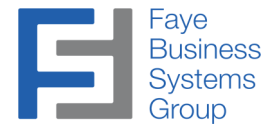

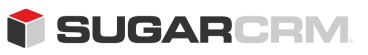

#### <u>Using the Dashboard Manager – Creating a New Dashboard (continued)</u>

9. After selecting you can begin to add rows and dashlets.

| 👕 🗝 Accounts 👻 Contacts 👻 Opportunities 👻                  | Dashboard Manager 👻 🖣 | 🗸 Search – 🛛 🔁 🚱 – 🕇                    |
|------------------------------------------------------------|-----------------------|-----------------------------------------|
| New Dashboard                                              |                       | Cancel Delete Save                      |
| Add a Row<br>+1 column                                     |                       | Add a Row<br>+1 column                  |
| 📬 🔹 Accounts 👻 Contacts 💌 Opportunities 💌<br>New Dashboard | Dashboard Manager 👻   | ✓ Search ⊂ Q 1 Q ★ + Cancel Delete Save |
| Add a Row<br>+1 column                                     |                       | I O                                     |
|                                                            | <b></b>               | Add a Row<br>+1 column                  |

10. When you are finished designing the layout click on the "Save" button

| New Dashboard                |                                  |            |               |                        | Cancel Delete Save |
|------------------------------|----------------------------------|------------|---------------|------------------------|--------------------|
|                              |                                  | 1 0        |               |                        | 1 0                |
| Active Tasks                 |                                  | + 0        | History       |                        | + 0                |
|                              |                                  | ▲ 🛎        | Last 7 Days   | -                      | ▲ 🛎                |
| 0<br>Due Now                 | 0<br>Upcoming                    | 0<br>To Do | 0<br>Meetings | 0<br>Emails            | 0<br>Calls         |
|                              | No data available.               |            |               | No data available.     |                    |
|                              |                                  |            |               |                        |                    |
|                              |                                  |            |               |                        |                    |
|                              |                                  |            |               |                        |                    |
|                              |                                  |            |               |                        |                    |
|                              |                                  | 10         |               |                        |                    |
| Fop 10 Sales                 |                                  | • I<br>• • |               | Add a Row              |                    |
| Top 10 Sales<br>This Quarter |                                  | 10         |               | Add a Row<br>+1 column |                    |
| Top 10 Sales<br>This Quarter | No data available.               | • •<br>• • |               | Add a Row<br>+1 column |                    |
| Top 10 Sales<br>This Quarter | No data available.     Add a Row | ¢ 1<br>• • |               | Add a Row<br>≁1 column |                    |

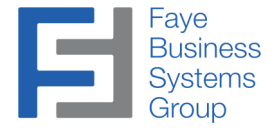

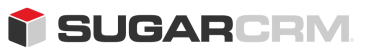

#### Using the Dashboard Manager (continued)

#### **Copying an Existing Dashboard**

- 11. To copy an existing Dashboard go the Home page and display the desired Dashboard
- 12. From the Home page click on the Action Menu of the "Create" button and select "Copy to Dashboard Manager"

| Accounts Contacts                                                                                 | s – Opportuni                    | ties 👻 Leads 👻 Calendar 👻 🖌 Search | - a 1 👷                  |
|---------------------------------------------------------------------------------------------------|----------------------------------|------------------------------------|--------------------------|
| My Dashboard                                                                                      |                                  |                                    | Create                   |
|                                                                                                   |                                  |                                    | Edit                     |
| Learning Resources                                                                                | ∧ ¢                              | Pipeline                           | Copy to Dashboard Manage |
| Sugar University<br>Become a Sugar expert w<br>training, videos, classes, w<br>and certification. | vith upgrade<br>webinars,        | This Quarter                       |                          |
| Community Forums<br>Join the discussion, probl<br>and share ideas with othe                       | em solve,<br>er users.           | Top 10 Sales Opportunities         | ~ \$                     |
| Documentation & Sup<br>Learn the details of how S<br>and engage with support.                     | <mark>port</mark><br>Sugar works | No data available.                 |                          |

#### **Deploying Dashboards**

- 13. There are two methods of deploying Dashboards, from the list view or the record view
- 14. To deploy Dashboards from the list view click on the Action menu dropdown of the Dashboard you want to deploy from the Dashboard Manager page

| <b>1</b> - | Accounts - Contacts -   | Opportunities 👻 | Dashboa | ard Manager 🔻 | ~ | Search | •                | Q 1       | <b>@</b> -    | +   |
|------------|-------------------------|-----------------|---------|---------------|---|--------|------------------|-----------|---------------|-----|
| Dashbo     | ard Manager             |                 |         |               |   |        |                  |           | Create        | *   |
| Filter • C | reate Search by name    |                 |         |               |   |        |                  |           |               | 0   |
| -          | Name                    |                 | \$      | Assigned to   |   | ¢      | Date Modified    |           |               | ¢   |
| □ ☆        | Administrator Dashboard |                 |         | Administrator |   |        | 10/30/2015 05:57 | pm        | ۲             | •   |
|            | New Dashboard           |                 |         | Administrator |   |        | 10/30/2015 05:51 | p Edit    |               |     |
| (          |                         |                 |         |               |   |        |                  | Delete    |               |     |
|            |                         |                 |         |               |   |        |                  | Copy Das  | hboard to Ro  | les |
|            |                         |                 |         |               |   |        |                  | Copy Dasi | hboard to Tea | ams |
|            |                         |                 |         |               |   |        |                  | Copy Dasi | hboard to Us  | ers |

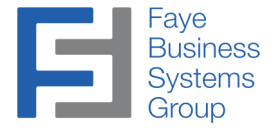

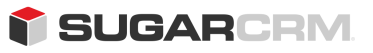

#### Using the Dashboard Manager – Deploying Dashboards (continued)

#### 15. There are three options to choose from

- Copy Dashboard to Roles
- Copy Dashboard to Teams
- Copy Dashboard to Users
- 16. You can choose to add the Dashboard to multiple users or groups (Teams or Roles) by selecting multiple checkboxes

| •        | Accounts – Contacts – C        | Opportunities 👻 | Dashboard Mana | ger 🔻    | ~    | Search | <b>-</b> Q          | 1     | <b>@</b> | + |
|----------|--------------------------------|-----------------|----------------|----------|------|--------|---------------------|-------|----------|---|
| Search   | and Select Roles               |                 |                |          |      |        |                     | Cance | Lin      |   |
| Filter • | Create Search by name          |                 |                |          |      |        |                     |       |          |   |
|          | Name                           | <b>♦</b> Team   | ¢              | Assigned | d to |        | \$<br>Date Modified |       | -        | ٥ |
|          | Tracker                        |                 |                |          |      |        | 10/15/2015 09:26am  |       |          | ۲ |
|          | Customer Support Administrator |                 |                |          |      |        | 10/15/2015 09:26am  |       |          | ۲ |
| 4        | Marketing Administrator        |                 |                |          |      |        | 10/15/2015 09:26am  |       |          | ۲ |
|          | Sales Administrator            |                 |                |          |      |        | 10/15/2015 09:26am  |       |          | ۲ |

- 17. After selecting the users or groups click the link button to Add the Dashboard
- 18. To add a Dashboard from the record view click on the name of the Dashboard that you want to deploy

| <b>*</b>   | Accounts – Contacts – Opportunities – Da | ishboa | rd Manager 🔻  | ~ | Search | <b>~</b> Q         | 1 | -      | + |
|------------|------------------------------------------|--------|---------------|---|--------|--------------------|---|--------|---|
| Dashboa    | ard Manager                              |        |               |   |        |                    |   | Create | « |
| Filter - C | reate Search by name                     |        |               |   |        |                    |   | ■      | 0 |
| -          | Name                                     | \$     | Assigned to   |   | \$     | Date Modified      |   |        | ¢ |
| □ ☆        | Administrator Dashboard                  |        | Administrator |   |        | 10/30/2015 05:57pm |   | ۲      | • |
| >          | New Dashboard                            |        | Administrator |   |        | 10/30/2015 05:51pm |   | ۲      | • |

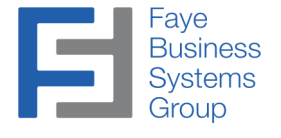

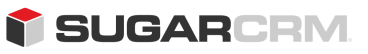

Using the Dashboard Manager – Deploying Dashboards (continued)

19. Then click on the Action menu of the "Edit" button and select one of the three options

| 📫 – Accounts – | Contacts - Opportun | ties 👻 Dashboard Mana | ger 🔻 🗸    | Search |   | - Q | 1 👰 -             | +    |
|----------------|---------------------|-----------------------|------------|--------|---|-----|-------------------|------|
| New Dashboard  |                     |                       |            |        |   |     | Edit              | -    |
|                |                     |                       |            |        |   | Сор | y Dashboard to Ro | oles |
| Active Tasks   |                     | + 0                   | History    |        |   | Сор | y Dashboard to Te | ams  |
|                |                     | ▲ 😤                   | Last 7 Day | /S     |   | Сор | y Dashboard to Us | sers |
| 0              | 0                   | 0                     |            | D      | 0 | L   | 0                 | _    |

- 20. Then follow steps 16 and 17 to add the Dashboard
- 21. To confirm that a Dashboard has been added click on the Action Menu of the *"Dashboard/Home"* button and you will see all the Dashboards associated with the active user

| 👕 🗕 Accounts 👻 Co                   | ontacts – Opportuni   | ities 🔻 Leads 👻 Calendar 👻 💙 Search | n 🗸 🖬 🛞 -  |
|-------------------------------------|-----------------------|-------------------------------------|------------|
| + Create Dashboard                  |                       |                                     | Create     |
| <ul> <li>Activity Stream</li> </ul> |                       |                                     |            |
| Help Dashboard                      | ~ ¢                   | Pipeline                            | ^          |
| New Dashboard                       |                       | This Quarter 👻                      |            |
| 🚯 Test                              | h upgrade<br>ebinars, | No data a                           | available. |
| Dropbox                             |                       |                                     |            |
| My Dashboard                        | m solve               | Top 10 Sales Opportunities          | <u>^</u>   |

\*\*Note: The active Dashboard is displayed with blue text

**\*\*Note:** Only Users with Admin privileges may deploy Dashboards to users or groups, BUT all users can copy their Dashboards to the Dashboard Manager

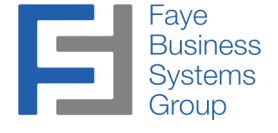

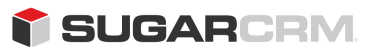

## **Technical Notes**

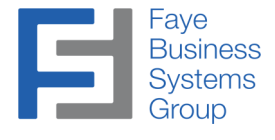

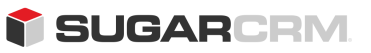

#### **Technical Notes**

System requirements:

cURL and SimpleXMLElement enabled on web server Sugar v7.x - v7.6.1.0 Professional, Enterprise, or Ultimate Edition